|          | Платёжная модуль для интернет-магазинов на базе «CMS Moguta» | Дата: 19.05.2021 |
|----------|--------------------------------------------------------------|------------------|
| делооанк | Руководство пользователя                                     | Версия: 1.0.0    |

# РУКОВОДСТВО ПОЛЬЗОВАТЕЛЯ

# Платежный модуль для интернет-магазинов на базе «CMS Moguta»

Управление Инфраструктуры Банковских Карт Филиал «Дело» ПАО «СКБ-Банк» 2019

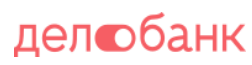

## Оглавление

| 1. | Системные требования       | . 3 |   |
|----|----------------------------|-----|---|
| 2. | Установка                  | . 3 |   |
| 3. | Настройка                  | . 5 |   |
| 3  | .1 Краткий алгоритм работы |     | 7 |
| 4. | Удаление модуля            | . 7 |   |

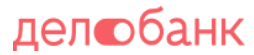

### 1. Системные требования

Минимальная версия *PHP* >= 5.4, библиотека *openSSL* Версия *Moguta* >=8.12.3

На версиях, выпущенных ранее стабильная работа платежного модуля не гарантируется. Поэтому перед установкой рекомендуется обновить CMS Moguta.

#### 2. Установка

- 1. Скачайте архив с модулем **delobank1.0.0.zip** к себе на компьютер.
- 2. Перейдите в раздел Плагины Административной части сайта.

| Moguta.CMS 🐕 🗩 🕓 📾                                                                                                    | 런 📿<br>Маркетплейс На сайт |
|----------------------------------------------------------------------------------------------------|----------------------------|
| Товары 🗮 Категории 🖹 Страницы 🖶 Заказы 📽 Пользователи 🗰 Плагины 🔻 📽 Настройки                                                                                                    | 🕩 Выйти                    |
| ሱ Плагины магазина                                                                                                    |                            |
| Плагины расширяют и дополняют функциональность Moguta.CMS.<br>Можно установить их из каталога в разделе <u>«Маркет»</u> автоматически, либо загрузить архив плагина в формате<br>кнопку ниже. | е .zip, нажав на           |
| Загрузить плагин                                                                                                    | рить обновления            |

3. Нажмите кнопку "Загрузить плагин" и выберите архив delobank1.0.0.zip.

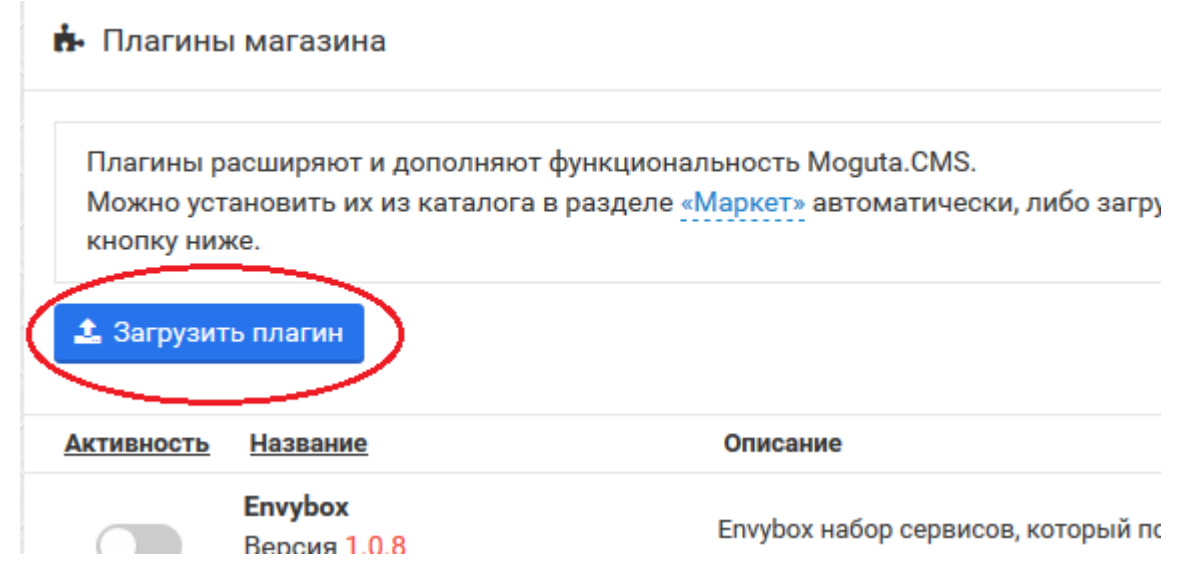

Управление Инфраструктуры Банковских Карт Филиал «Дело» ПАО «СКБ-Банк» 2019

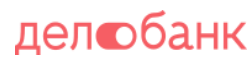

#### Moguta.CMS 🐂 Товары ойки 🕑 Выгрузка файла $\times$ Поиск: module ~ J مر плаги Упорядочить 🔻 2 Создать папку Temp Имя Дата изменения Тип Плагин delobank 08.11.2019 14:03 💻 Этот компьютер Папка с ф Можно .gitattributes 01.11.2019 13:36 Текстовыа в форма 📑 Видео кнопку delobank1.0.0.zip 08.11.2019 14:01 Сжатая Z 🟥 Документы 🖬 Moguta.Инструкция по установке.doc 08.11.2019 14:21 Докумен 🖶 Загрузки 🏦 Загру 🛛 Пров 📰 Изображения 👌 Музыка Активност 📃 Рабочий стол 🏪 Локальный дис 🖌 < ольше <u>Имя файла</u>: delobank1.0.0.zip Все файлы (\*.\*) ~ $\sim$ Открыть Отмена сения Версия 1.0.9 указанного аккаунта из instagram. Шорткод для вставки плагина: [inwidget]. Osipov Ivan

#### 4. Убедитесь в том, что модуль появился в списке модулей.

| <b>Способ оплаты ДелоБанк</b><br>Версия 1.0.0<br><mark>Delo</mark> Bank<br>Неофициальный плагин | Плагин, позволяющий проводить платежи по<br>картам Visa и MasterCard | Ŵ |
|-------------------------------------------------------------------------------------------------|----------------------------------------------------------------------|---|
|                                                                                                 |                                                                      |   |

 Кликните по крыжику активации модуля , чтобы активировать модуль. В момент активации модуль создать новый способ оплаты. Убедитесь, что статус модуля поменялся на активный.

| Способ оплаты ДелоБанк                           |   |                                                                      |   |
|--------------------------------------------------|---|----------------------------------------------------------------------|---|
| Версия 1.0.0<br>DeloBank<br>Неофициальный плагин | 0 | Плагин, позволяющий проводить платежи по<br>картам Visa и MasterCard | Û |

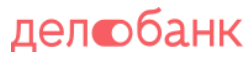

## 3. Настройка

Модуль при активации создает новый способ оплаты. Для настройки модуля необходимо выполнить следующие действия:

- 1. Перейти в раздел Настройки.
- 2. Выбрать из меню Оплата.
- 3. Найти там новый способ оплаты «Способ оплаты ДелоБанк». Нажать на карандашик, чтобы попасть в редактирование.

|                           | Лоg                                     | uta.Cl                                                     | v8.13.                                                                    | 5                    |        | 3           |           |             |                 |         |        |     | (<br>Маркетпл | тейс | G<br>Ha ca        |
|---------------------------|-----------------------------------------|------------------------------------------------------------|---------------------------------------------------------------------------|----------------------|--------|-------------|-----------|-------------|-----------------|---------|--------|-----|---------------|------|-------------------|
| овары                     | ¦≡ I                                    | Категории                                                  | 🖹 Страни                                                                  | ицы 🖶                | Заказы | 嶜 Пользо    | ватели    | 📩 Плагины   | • <b>0</b> % Ha | стройки | >      |     |               | ¢    | вый               |
| t Hac                     | тройк                                   | и сайта                                                    |                                                                           |                      |        |             |           |             |                 |         | 2      |     |               |      |                   |
| Магази                    | ин                                      | Система                                                    | Шаблоны                                                                   | Инте                 | рфейс  | Характерист | ики товар | ов Валют    | а Дост          | авка    | Оплата | SEO | 1C            |      |                   |
| Интего                    | лации                                   | Мульти                                                     | язычность                                                                 | ΔΡΙ                  | Склалы | Оптовые     | цены      | Лополнитель | ные поля        | Форма   | 396939 |     |               |      |                   |
| Интегр<br>Способ          | рации<br>бы оп                          | Мульти<br>латы ( 🖸                                         | язычность<br>' Докумен                                                    | <sub>АРІ</sub>       | Склады | Оптовые     | цены      | Дополнитель | ные поля        | Форма   | заказа |     |               |      |                   |
| Интегр<br>Способ          | бы оп                                   | Мульти<br>латы ( 🖸<br>новый сп                             | язычность<br>• Докумен<br>особ оплать                                     | АРІ<br><b>тация)</b> | Склады | Оптовые     | цены      | Дополнитель | ные поля        | Форма   | заказа |     |               |      |                   |
| Интегр<br>Способ<br>⊕ Доб | рации<br>бы оп<br>бавить<br>Назван      | Мульти<br>латы (С<br>новый сп                              | язычность<br><sup>•</sup> Докумен <sup>•</sup><br>особ оплать<br>3        | арі<br>тация)        | Склады | Оптовые     | цены      | Дополнитель | ные поля        | Форма   | заказа |     | Дейс          | стви | ія                |
| Интегр<br>Способ          | оации<br>бы оп<br>бавить<br>Назван      | Мульти<br>латы (<br>новый сп<br>ие<br>Способ о             | язычность<br><sup>1</sup> Докумен<br>особ оплать<br>3<br>ллаты ДелоЕ      | АРІ<br><b>тация)</b> | Склады | Оптовые     | цены      | Дополнитель | ные поля        | Форма   | заказа |     | Дейс          | стви | я                 |
| Интегр<br>Способ          | оации<br>бы оп<br>бавить<br>Назван<br>© | Мульти<br>латы (С<br>новый сп<br>ие<br>Способ о<br>WebMone | язычность<br><sup>1</sup> Докумен<br>особ оплать<br>3<br>платы ДелоБ<br>у | АРІ<br>тация)        | Склады | Оптовые     | цены      | Дополнитель | ные поля        | Форма   | заказа |     | Дейо          | СТВИ | ія<br>1<br>1<br>1 |

- 4. Необходимо заполнить следующие поля:
  - Поле «merch\_id» уникальный идентификатор интернет-магазина в системе банка. Значение будет сообщено сотрудниками Банка после завершения регистрации магазина в банковских системах.
  - Поле «**purchase\_account\_amount\_id**» уникальный идентификатор аккаунта. Значение будет сообщено сотрудниками Банка после завершения регистрации магазина в банковских системах.
  - Поле «**back\_url\_s**» адрес страницы, на которую будет перенаправлен плательщик в случае *успешного* проведения платежа.
  - Поле «back\_url\_f» адрес страницы, на которую будет перенаправлен плательщик в случае неуспешного проведения платежа.
  - Поле «url» адрес страницы банка с инициализацией платежа. Введите значение «https://3ds1.skbbank.ru/page».
  - Поле «lang» язык диалога с покупателем, язык на котором будут надписи на платежной странице. Введите «RU».
  - Поле «currency» код валюты. Введите «643».

| Управление Инфраструктуры | Филиал «Дело»       |             |
|---------------------------|---------------------|-------------|
| Банковских Карт           | ПАО «СКБ-Банк» 2019 | стр. 5 из 6 |

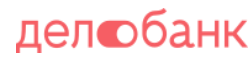

5. Отметить активность модуля и сохранить. Также можно изменить название на свое.

| 🖋 Редактирование способа оплаты 🛛 Перевод 🔻 🛞 |                                          |  |  |  |  |  |
|-----------------------------------------------|------------------------------------------|--|--|--|--|--|
| Название:                                     | Способ оплаты ДелоБанк                   |  |  |  |  |  |
| Параметры                                     |                                          |  |  |  |  |  |
| merch_id                                      |                                          |  |  |  |  |  |
| purchase_account_amount_id                    |                                          |  |  |  |  |  |
| back_url_s                                    | https://moguta.marand-online.ru/personal |  |  |  |  |  |
| back_url_f                                    | https://moguta.marand-online.ru/personal |  |  |  |  |  |
| url                                           | https://mpi.skbbank.ru/payment/start.wsm |  |  |  |  |  |
| lang                                          | RU                                       |  |  |  |  |  |
| currency                                      | 643                                      |  |  |  |  |  |
| Способ оплаты доступен для:                   | BCex                                     |  |  |  |  |  |
| Активность:                                   |                                          |  |  |  |  |  |

Установить скидку или наценку для способа оплаты

#### Варианты доставки

| Без доставки             | ✓ |        |             |
|--------------------------|---|--------|-------------|
| Почта                    | ✓ |        |             |
| Курьер                   | ✓ |        |             |
| Деловые линии(плагин)    |   |        |             |
| Boxberry виджет (плагин) |   |        |             |
| Маршрут(плагин)          |   |        |             |
| PickPoint(плагин)        |   |        |             |
| CDEK(плагин)             |   |        |             |
| Postcalc (плагин)        |   |        |             |
| DDelivery(плагин)        |   |        |             |
|                          |   | Отмена | 🖺 Сохранить |
|                          |   |        |             |

Управление Инфраструктуры Банковских Карт

Филиал «Дело» ПАО «СКБ-Банк» 2019

### 3.1 Краткий алгоритм работы

В процессе оплаты клиентом товара магазин дважды взаимодействует с платежным шлюзом. Первый раз сразу же после нажатия клиентом кнопки оплатить, во время проверки возможности платежа. И второй раз в конце транзакции, после получения результатов платежа, в момент передачи их в магазин.

Ссылка, по которой происходит взаимодействие, т.е. ссылка на сайте на которую посылает запрос платежный шлюз выглядит так:

https://URL/ajaxrequest?mguniqueurl=action/check&pluginHandler=delobank&actionerClass =Delo

где, URL – это адрес Вашего интернет-магазина, где у вас установленаCMS Moguta.

Эту ссылку необходимо будет сообщить сотруднику Банка, в момент звонка, с целью передачи вам регистрационных параметров или же позднее, дополнительно связавшись с ним.

Ссылка необходима для окончания регистрации магазина в банковских системах и перехода к тестовым испытаниям, о возможности перехода к которым вам сообщат дополнительно.

### 4. Удаление модуля

Для удаления платежного модуля выполните следующие действия:

- 1. Зайдите в раздел Плагины, административной части сайта. Находим наш модуль «Способ оплаты ДелоБанк».
- 2. Жмем крыжик деактивации модуля. Это удалить созданный модулем способ оплаты.
- 3. Жмем корзинку для удаления модуля.

|          | Платёжная модуль для интернет-магазинов на базе «CMS Moguta» | Дата: 19.05.2021 |
|----------|--------------------------------------------------------------|------------------|
| делооанк | Руководство пользователя                                     | Версия: 1.0.0    |

| 🚬 Mo                                 | guta.CMS v8.13.5                                                                    |                                                                                                    | 🖻 📿<br>Маркетплейс На сайт              |
|--------------------------------------|-------------------------------------------------------------------------------------|----------------------------------------------------------------------------------------------------|-----------------------------------------|
| Товары 🚦                             | 🗄 Категории 🖹 Страницы 🕤                                                            | 🖶 Заказы 🛛 🐮 Пользователи 🗰 Плагины 💎 📽 Настройки<br>1                                                       | 🕩 Выйти                                 |
| 👍 Плагинь                            | ы магазина                                                                          |                                                                                                    |                                         |
| Плагины р<br>Можно уст<br>кнопку них | расширяют и дополняют функци<br>гановить их из каталога в разде<br>же.<br>гь плагин | иональность Moguta.CMS.<br>еле <u>«Маркет»</u> автоматически, либо загрузить архив плагина в форма<br>С Пров | ате .zip, нажав на<br>верить обновления |
| Активность                           | Название                                                                            | Описание                                                                                                    | Действия                                |
|                                      | <b>Епvybox</b><br>Версия 1.0.8<br>Envybox Team                                      | Envybox набор сервисов, который позволяет получать больше<br>заявок и звонков с сайта.                       | Ŵ                                       |
| 2                                    | <b>Способ оплаты ДелоБанк</b><br>Версия 1.0.0<br>DeloBank<br>Неофициальный плагин   | Плагин, позволяющий проводить платежи по картам Visa и<br>MasterCard<br>🛿                                    | 3<br>11                                 |
|                                      |                                                                                     |                                                                                                    |                                         |

4. Убедитесь в том, что в списке модулей модуль «Способ оплаты ДелоБанк» отсутствует.